# CDC Worksite Health ScoreCard Registration Application Pages

Updated 12/16/2021

### Contents

| Administration                        | 3  |
|---------------------------------------|----|
| CDC Administration                    | 3  |
| Employer Administration               | 4  |
| Worksite Administration               | 5  |
| Log-in and Registration               | 6  |
| Public Log-in/Registration Page       | 6  |
| Employer Registration                 | 7  |
| Employer Registration Initiation      | 7  |
| Employer Contact Information          | 8  |
| Confirmation of Employer Registration | 9  |
| Worksite Registration                 | 10 |
| Worksite Registration Initiation      | 10 |
| Worksite Profile                      | 11 |
| Confirmation of Worksite Registration | 12 |

# Administration

### **CDC** Administration

This page allows internal CDC administrators to see the employer accounts that have been registered and, for each employer, the number of worksites and the number of scorecards (surveys) submitted.

|                                                                            | CITGO Virtual Desktop - Desktop Viewer -       |                         |            |                                                                                                    |                                                                             |                     |  |  |  |
|----------------------------------------------------------------------------|------------------------------------------------|-------------------------|------------|----------------------------------------------------------------------------------------------------|-----------------------------------------------------------------------------|---------------------|--|--|--|
| http://nccddev.cdc.gov/DPH_WHSC                                            | _Admin/HealthScorecardAdmi                     | in/AdminHome.aspx       |            | ク・ C× 🥂 CDC - Worksite Health Sc                                                                                          | X                                                                           | <br>∂ ☆             |  |  |  |
| le <u>E</u> dit <u>V</u> iew F <u>a</u> vorites <u>T</u> ools <u>H</u> elp |                                                |                         |            |                                                                                                    |                                                                             |                     |  |  |  |
| DC Home                                                                    |                                                |                         |            |                                                                                                    |                                                                             |                     |  |  |  |
| Centers for Disease C<br>CDC 24/7: Saving Lives. Protecting Per            | control and Prev<br>ople. Saving Money through | /ention<br>Prevention.™ |            |                                                                                                    |                                                                             |                     |  |  |  |
|                                                                            |                                                |                         |            |                                                                                                    |                                                                             |                     |  |  |  |
|                                                                            |                                                |                         |            |                                                                                                    |                                                                             |                     |  |  |  |
| CDC Worksite Health Sco                                                    | oreCard Admir                                  | nistration              |            |                                                                                                    | Welcome R                                                                   | obin Crocker        |  |  |  |
|                                                                            |                                                |                         |            |                                                                                                    | 🖨 Pr                                                                        | int   🔞 Help        |  |  |  |
|                                                                            |                                                |                         |            |                                                                                                    |                                                                             |                     |  |  |  |
|                                                                            |                                                |                         |            | Search                                                                                                    | Quick Stats                                                                 |                     |  |  |  |
| Results per page: 25 🔽 😡                                                   |                                                |                         |            | 1 - 25 of 160 next >>                                                                                                    |                                                                             |                     |  |  |  |
| Employor Namo                                                              | Ponistration                                   | No. of                  | No. of     | Employor Administrators                                                                                                   | new employer<br>in the last 30 days                                         |                     |  |  |  |
| <u>Employer Name</u>                                                       | Date                                           | Worksites               | ScoreCards | Employer Administrators                                                                                                   | -                                                                           |                     |  |  |  |
| 2222                                                                       | 05/14/2013                                     | 0                       | o          | abc def                                                                                                    | new worksite                                                                |                     |  |  |  |
| aaaaa                                                                      | 05/14/2013                                     | 0                       | 0          | aaaaa bbbbb                                                                                                    | in the last 30 days                                                         |                     |  |  |  |
| Product and T                                                              |                                                |                         |            |                                                                                                    |                                                                             |                     |  |  |  |
| <u>aaaaaa</u>                                                              | 05/14/2013                                     | 0                       | 0          | aaaa bbbb                                                                                                    | ▲ total scorecards submitted                                                |                     |  |  |  |
| abc                                                                        | 05/29/2013                                     | 0                       | 0          |                                                                                                    | from 0 employers in 2014                                                    |                     |  |  |  |
| ACME, Inc.                                                                 | 05/17/2013                                     | 0                       | 0          | Ruby Ebhomielen                                                                                                    |                                                                             |                     |  |  |  |
| Allied, Inc.                                                               | 05/17/2013                                     | 0                       | 0          | Ruby Lewis                                                                                                    |                                                                             |                     |  |  |  |
| Alon's                                                                     | 04/28/2013                                     | 0                       | 0          |                                                                                                    | Download Benchmark Data                                                     |                     |  |  |  |
| awera                                                                      | 06/03/2013                                     | 0                       | 0          | awer qastasdt                                                                                                    |                                                                             |                     |  |  |  |
| awerawer                                                                   | 05/31/2013                                     | 2                       | 0          | <u>awer5r aert</u><br><u>awer asdfaser</u><br>;alsdfl awer                                                                | Topic Scores and Worksite Demographics For each submitted scorecard, export |                     |  |  |  |
| David Tsao, Inc.                                                           | 05/15/2013                                     | 8                       | 0          |                                                                                                    | the worksite's topic scores and profile information.                        |                     |  |  |  |
| Debbie's Test Employer                                                     | 05/13/2013                                     | 1                       | 0          | Jeanie Barker                                                                                                    |                                                                             |                     |  |  |  |
| Debbie's Test Employer                                                     | 05/14/2013                                     | 1                       | 0          | deb smul                                                                                                    |                                                                             |                     |  |  |  |
| Debbie's Test Employer                                                     | 05/06/2013                                     | 0                       | 0          | Debbie Smuley                                                                                                    | For each submitted scorecard, export                                        |                     |  |  |  |
| Debbie's Test Employer 2                                                   | 05/06/2013                                     | 0                       | 0          | Debbie Smuley                                                                                                    | the number of points earned by<br>worksite for each question.               |                     |  |  |  |
| Debbie's Test Employer 3                                                   | 05/06/2013                                     | 1                       | 0          | Debbie Smuley                                                                                                    |                                                                             |                     |  |  |  |
| DS Test                                                                    | 05/10/2013                                     | 0                       | 0          | <u>D S</u>                                                                                                    |                                                                             |                     |  |  |  |
| Employer for TestContactsCRUD                                              | 05/17/2013                                     | 0                       | 0          |                                                                                                    |                                                                             |                     |  |  |  |
| Employer for TestContactsCRUD                                              | 05/17/2013                                     | 0                       | 0          |                                                                                                    |                                                                             |                     |  |  |  |
| Heather's Workforce                                                        | 04/12/2013                                     | 0                       | 0          |                                                                                                    |                                                                             |                     |  |  |  |
| Jerry's Pet Palace                                                         | 05/05/2013                                     | 0                       | 0          | Denise Best                                                                                                    |                                                                             |                     |  |  |  |
| N                                                                          | 05/15/2013                                     | 1                       | 0          | b b<br>Joania Barker                                                                                                    |                                                                             |                     |  |  |  |
| NG                                                                         | 05/16/2013                                     | 1                       | 0          | David Tsao                                                                                                    |                                                                             |                     |  |  |  |
| NG                                                                         | 05/16/2013                                     | 0                       | 0          |                                                                                                    |                                                                             |                     |  |  |  |
| MG Chronic                                                                 | 05/01/2013                                     | 3                       | 0          | Denise Best                                                                                                    |                                                                             |                     |  |  |  |
|                                                                            |                                                |                         |            | debbie Smulevitz                                                                                                    |                                                                             |                     |  |  |  |
| <u>Northrop Grumman</u>                                                    | 02/03/2013                                     | 21                      | 0          | werver 234234<br>Richard Brown<br>Tim Cumberland<br>test one<br>New EA Test<br>New EA Test<br>New EA dist<br>SF WTM Test1 |                                                                             |                     |  |  |  |
|                                                                            |                                                |                         |            | 1 - 25 of 160 <u>next &gt;&gt;</u>                                                                                        |                                                                             |                     |  |  |  |
|                                                                            |                                                |                         |            |                                                                                                    |                                                                             |                     |  |  |  |
| 🗎 Print 📔 😣 Help                                                           |                                                |                         |            |                                                                                                    |                                                                             |                     |  |  |  |
|                                                                            |                                                |                         |            |                                                                                                    |                                                                             |                     |  |  |  |
|                                                                            |                                                |                         |            |                                                                                                    |                                                                             |                     |  |  |  |
| 1 7 Inday. Cite Man Delision                                               | These core and                                 | 1-1                     |            |                                                                                                    |                                                                             |                     |  |  |  |
| DPH HealthScore                                                            | Calendar - Mail                                | bo                      |            | DPH Health Score.                                                                                                    | 🛂 🥝 CDC - Worksite H 🧕 🚺 🗢 🔊 🥙 🕻                                            | 6:45 AM<br>1/22/201 |  |  |  |

### **Employer Administration**

The employer administrator's page allows the employer to monitor the status of its worksites' scorecards.

| 3                                                                                                    | CITGO Virtual Deskto   | op - Desktop Viewer                  |                                 | - <b>-</b> ×               |
|----------------------------------------------------------------------------------------------------|------------------------|--------------------------------------|---------------------------------|----------------------------|
|                                                                                                    | *****                  |                                      |                                 | - 6 -                      |
|                                                                                                    | Dashboard.aspx D - C X | <i>e</i> CDC - Worksite Health Sco × |                                 | ₩ 🔂 🛱                      |
| ile <u>E</u> dit <u>V</u> iew F <u>a</u> vorites <u>T</u> ools <u>H</u> elp                                  |                        |                                      |                                 |                            |
| Chome Centers for Disease Control and Pre<br>CDC 24/7: Saving Lives. Protecting People. Saving Money through | vention.™              |                                      |                                 |                            |
| CDC Worksite Health ScoreCard                                                                                |                        |                                      | Welcome Crocker Associates      | 🔒 Log Out                  |
|                                                                                                    |                        |                                      | á                               | 🗎 Print   🔞 Help           |
| Employer Crocker Associates                                                                                  |                        |                                      | Manago Employor Account         |                            |
| Register a New Worksite                                                                                      |                        |                                      | Update Profile                  |                            |
| Worksite S                                                                                                   | coreCard               | Report                               | Sedit Administrators            |                            |
| Research & Development                                                                                       | 0% Not Started         |                                      | 🕸 Reset Employer Log-In Code 🔘  |                            |
|                                                                                                    |                        |                                      |                                 |                            |
| 🦻 🤌 🚺 DPH He 💽 Micros 🥥 crocke                                                                               | r 📰 📄 💸 💽 dPH н        | e 💽 💽 Micros                         | 🔉 Interne 🚺 📉 Microso 🔉 🖬 🙆 荣 🕅 | * N 🕩 3:27 PM<br>1/21/2014 |

#### Worksite Administration

The worksite administrator's page allows a worksite to access the worksite's scorecard and track the completion of the scorecard by section. Once a CDC ScoreCard has been submitted, as shown below, the worksite administrator can see the score for each section.

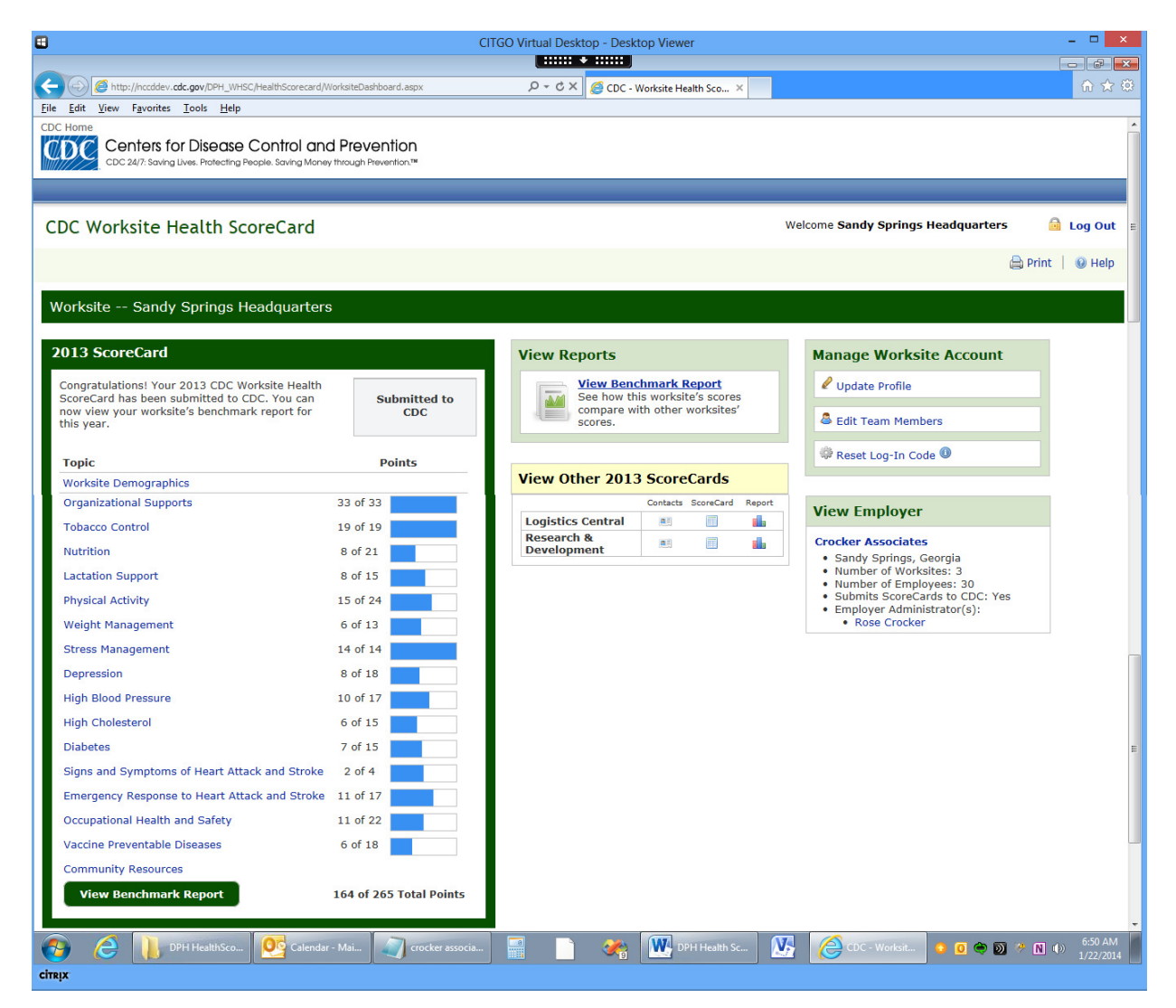

# Log-in and Registration

#### Public Log-in/Registration Page

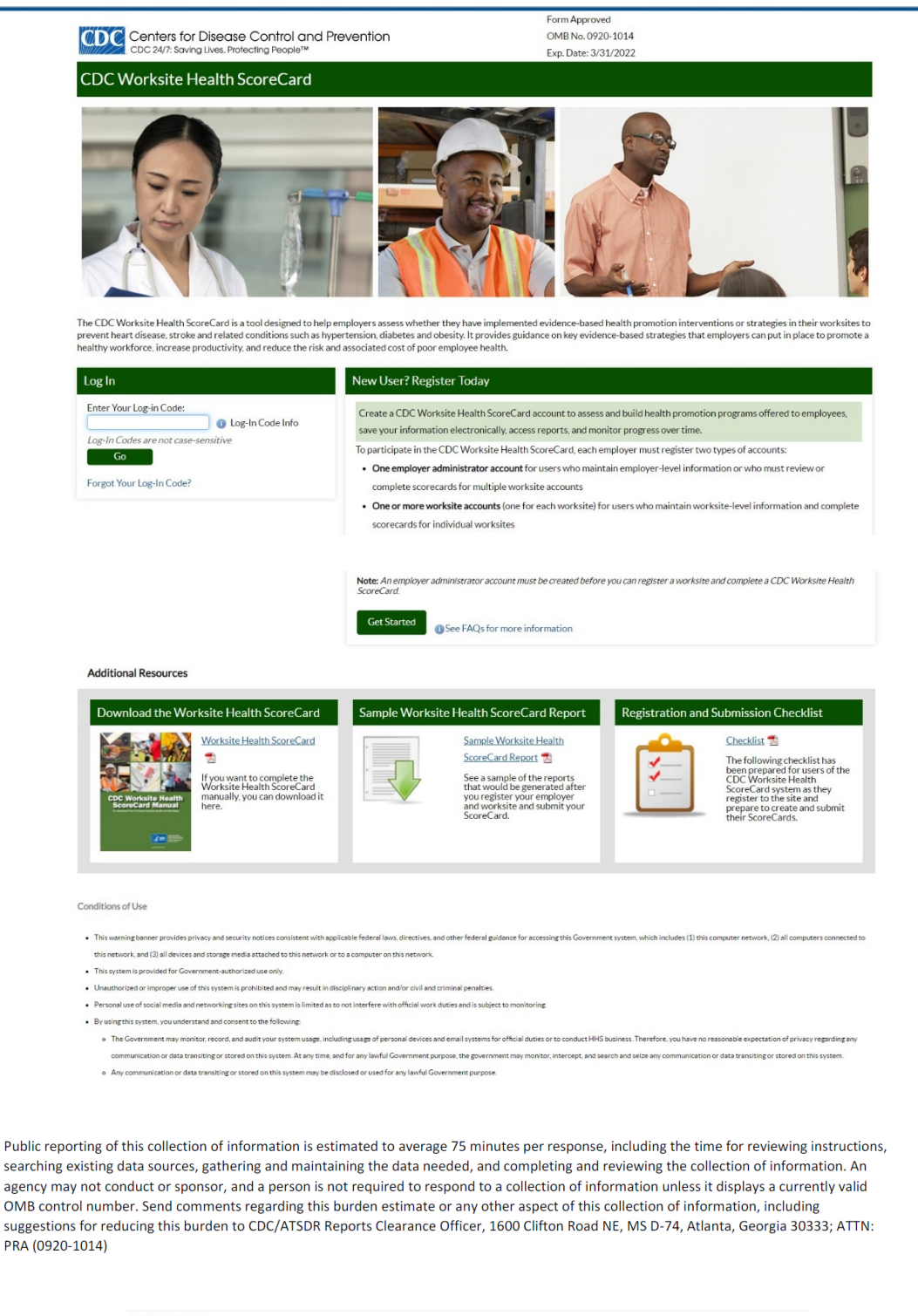

| File Formats Help:<br>How do I view different file formats (PDF, DOC, PPT, MPEG) on this site? |          |   |      |         |     |         |          |    |      |             |     |                                |    |  |
|------------------------------------------------------------------------------------------------|----------|---|------|---------|-----|---------|----------|----|------|-------------|-----|--------------------------------|----|--|
|                                                                                                |          |   |      |         |     |         |          |    |      |             |     |                                |    |  |
|                                                                                                | <b>P</b> | f |      |         |     | •       | <b>P</b> |    |      |             |     |                                |    |  |
|                                                                                                | About CE | ж | Jobs | Funding | g P | olicies | Priva    | су | FOIA | No Fear Act | OIG | Vulnerability Disclosure Polic | ¥. |  |
|                                                                                                | 1100 00  |   |      | c ·     |     |         |          |    |      |             |     |                                |    |  |

# **Employer Registration**

### **Employer Registration Initiation**

The following screens show employer registration steps after user clicks "Get Started" button on the log-in page.

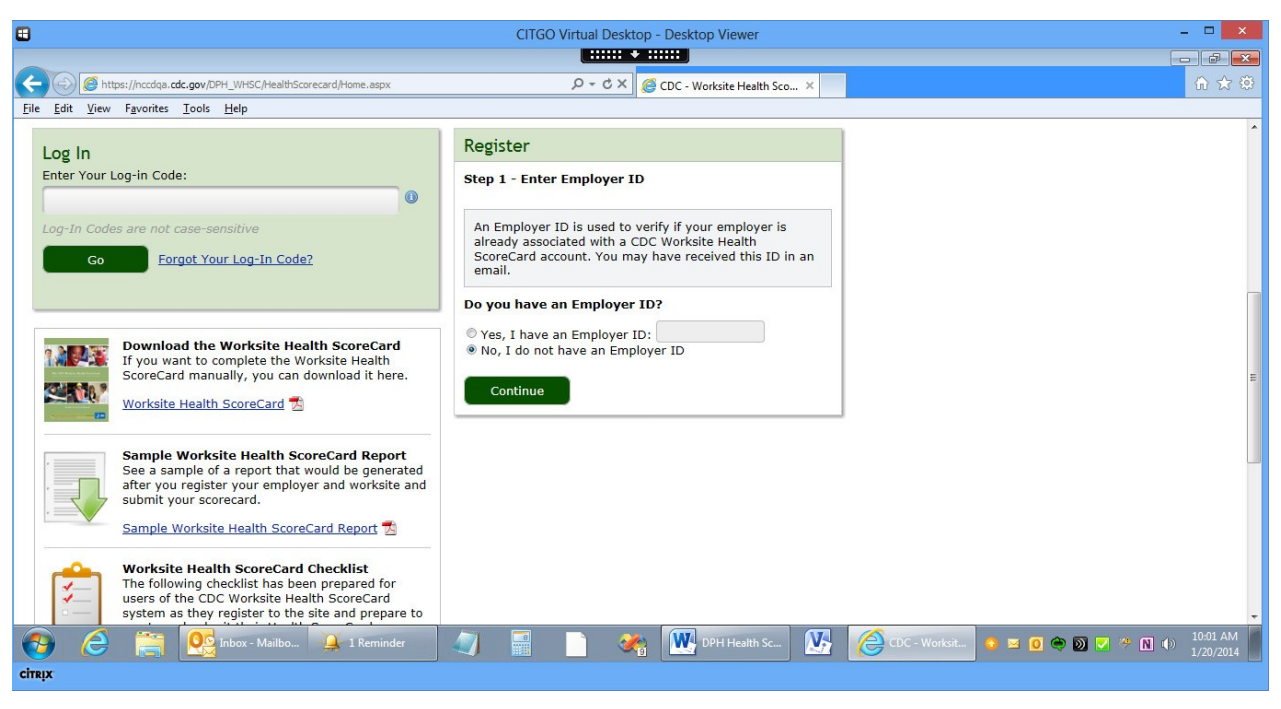

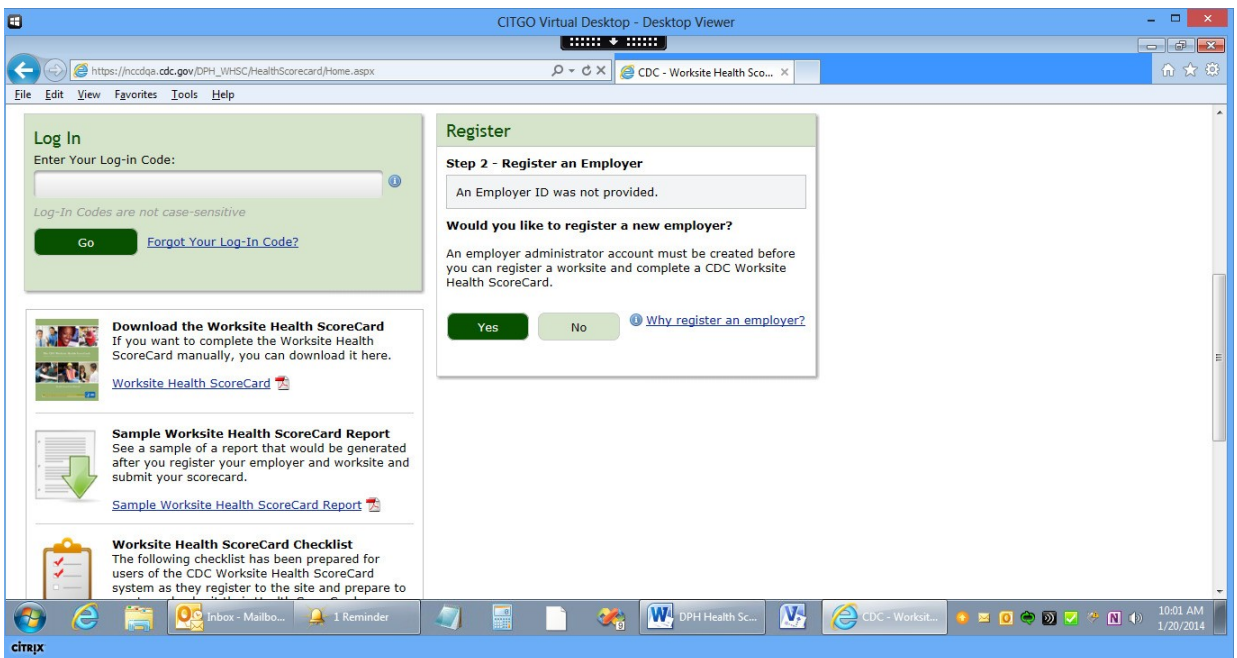

### **Employer Contact Information**

(Note that this pop-up is also used to add/edit team members for a worksite.)

| •                                                                                                    | 1                                                                                 | CITGO Virtual Desktop - Desktop Viewer                                                                                                    | _ <b>_</b> ×                                       |
|----------------------------------------------------------------------------------------------------|-----------------------------------------------------------------------------------|----------------------------------------------------------------------------------------------------|----------------------------------------------------|
|                                                                                                    |                                                                                   |                                                                                                    |                                                    |
| C S Mtp://nccdqa.cdc.gov/DPH_WHSC/HealthScorecard/Employe                                                                                                    | rRegister.aspx                                                                    | ・                                                                                                    | (∩ ☆ 🛱                                             |
| <u>File E</u> dit <u>V</u> iew F <u>a</u> vorites <u>T</u> ools <u>H</u> elp                                                                                                    |                                                                                   |                                                                                                    |                                                    |
| CDC Home<br>Centers for Disease Control and P<br>CDC 24/7. Soving Lives. Protecting People. Saving Money thro                                                                                                    | Enter your Cont<br>Please note that co<br>management of you<br>No contact informa | act Information<br>ntact information is used only to facilitate the<br>ur CDC Worksite Health ScoreCard (CDC-HSC) account.<br>tion is shared with other employers.                                                                                                    |                                                    |
| CDC Worksite Health ScoreCard                                                                                                    | First Name                                                                        | Rose                                                                                                    | A totat 1 @ Unio                                   |
|                                                                                                    | Last Name                                                                         | Crocker                                                                                                    | Form Approved<br>OMB No. XXXX-XXXX                 |
| Before you get started, you will need the<br>• Organizational staff who will serve as Emplo<br>• Employee demographics<br>• Support for workplace health programs<br>• Health programs currently offered to employ<br>You can always change the information in<br>employer must be registered before you a<br>completing CDC Worksite Health ScoreCa | Email Address<br>Phone Number<br>(optional)<br>Job Type                           | rcrocker@cdc.gov<br>Ext<br>Choose the option that best describes this Employer<br>Administrator's primary job responsibilities.<br>Health Promotion/Wellness Program Staff or Volunteer<br>HR/Senefits Personnel<br>Management (e.g. CEO)<br>Medical Personnel (e.g. R.N.)<br>Occupational Health and Safety<br>Other |                                                    |
| Register an Employer       Employer Name       Address                                                                                                    | ScoreCard<br>Completion                                                           | Will this Employer Administrator be directly involved in<br>scorecard completion?<br>© Yes © No<br>Save Cancel                                                                                                    |                                                    |
| City                                                                                                    | minder 🥥 🖥                                                                        | 📲 📄 🚓 🗰 DPH Health Sc 🕼 🧔 d                                                                                                    | C-Worksit ● ■ 0 ● Ø 🗸 * 🕅 (>) 1093 AM<br>1/20/2014 |

### Confirmation of Employer Registration

| •                                           | CITGO Virtual Desktop - Desktop Viewer                                                                                    | - • ×                   |
|---------------------------------------------|----------------------------------------------------------------------------------------------------|-------------------------|
|                                             |                                                                                                    |                         |
| Http://nccdqa.cdc.gov/DPH_WHS               | HSC/HealthScorecard/EmployerRegister.aspx $\mathcal{P} \neq \mathcal{C} 	imes$ 🧭 CDC - Worksite Health Sco $	imes$        | 6 ☆ @                   |
| <u>File Edit View Favorites Tools H</u> elp | elp                                                                                                    |                         |
| Centers for Disease                         | se Control and Prevention                                                                                                 |                         |
| CDC 24/7: Saving Lives. Protecting          | ng People. Saving Money through Revention.™                                                                               | E                       |
|                                             |                                                                                                    |                         |
| CDC Worksite Health S                       | ScoreCard                                                                                                    |                         |
| CDC WORKSILE HEALTH S                       | scorecard                                                                                                    |                         |
|                                             |                                                                                                    | 🚔 Print   🔞 Help        |
|                                             |                                                                                                    | Form Approved           |
|                                             | Crocker Associates is now registered with the CDC Worksite<br>Health ScoreCard (CDC-HSC). Your employer ID is 49925219. A | Exp. Date: XX-XX-XXXX   |
| Register an Employer                        | registration confirmation has been emailed to the employer<br>administrators you entered.                                 |                         |
| Register un Employer                        | Use the log-in code D14CA7 to log into your CDC-HSC employer                                                              |                         |
| Employer Name                               | Crocker Associat                                                                                                    |                         |
|                                             |                                                                                                    |                         |
| Address                                     | 910 Sandy Sprin                                                                                                    |                         |
| City                                        | Sandy Springs                                                                                                    |                         |
|                                             |                                                                                                    |                         |
| State or Territory                          | g Georgia                                                                                                    |                         |
| Zin Codo                                    | 20220                                                                                                    |                         |
|                                             |                                                                                                    | 10.14 AM                |
| 💙 😂 📄 Ϋ Calen                               | endar 🤞 1 Reminder 🔄 Crocker asso 📰 🧾 🌾 🛄 DPH Health 🛂 🌔 CDC - Work 💿 (                                                   | 0 🗢 D 🔽 🥐 N 🕩 1/20/2014 |
| CITRIX                                      |                                                                                                    |                         |

# Worksite Registration

#### Worksite Registration Initiation

The following screen captures show registration of a worksite after user clicks the "Get Started" button on log-in/registration page. In this scenario, an employer account has been created, so the user enters the employer ID for the account to ensure that the worksite is associated with the correct employer.

| <b>⊞</b>                                                                                                    | CITGO Virtual Desktop - Desktop Viewer                                                                                                    | - D ×                                                  |
|----------------------------------------------------------------------------------------------------|----------------------------------------------------------------------------------------------------|--------------------------------------------------------|
|                                                                                                    |                                                                                                    |                                                        |
| Https://nccdqa.cdc.gov/DPH_WHSC/HealthScorecard/Home.aspx                                                                                                    | ・ ク マ ♂ × ) 🎯 CDC - Worksite Health Sco ×                                                                                                    | û ☆ ©                                                  |
| <u>File Edit View Favorites T</u> ools <u>H</u> elp                                                                                                    |                                                                                                    |                                                        |
| Log In<br>Enter Your Log-in Code:                                                                                                    | Register<br>Step 1 - Enter Employer ID                                                                                                    |                                                        |
| Log-In Codes are not case-sensitive     Go Forgot Your Log-In Code?                                                                                                    | An Employer ID is used to verify if your employer is<br>already associated with a CDC Worksite Health<br>ScoreCard account. You may have received this ID in an<br>email.<br><b>Do you have an Employer ID?</b> |                                                        |
| Download the Worksite Health ScoreCard If you want to complete the Worksite Health ScoreCard manually, you can download it here.           Worksite Health ScoreCard 7                                                                                                    | Yes, I have an Employer ID: (49925219)     No, I do not have an Employer ID     Continue                                                                                                    | =                                                      |
| Sample Worksite Health ScoreCard Report<br>See a sample of a report that would be generated<br>after you register your employer and worksite and<br>submit your scorecard.<br>Sample Worksite Health ScoreCard Report                                                                                                    |                                                                                                    |                                                        |
| Worksite Health ScoreCard Checklist           The following checklist has been prepared for<br>users of the CDC Worksite Health ScoreCard<br>system as they register to the site and prepare to           Image: Comparison of the CDC Worksite Health ScoreCard           Image: Comparison of the CDC Worksite Health ScoreCard           Image: Comparison of the CDC Worksite Healthea | Crocker asso 📰 🎽 🦓 DPH Health 👔                                                                                                    | ↓<br>→ CDC- Work → O ← D ✓ → N ⊕ 10:15 AM<br>1/20/2014 |
| citer                                                                                                    |                                                                                                    |                                                        |

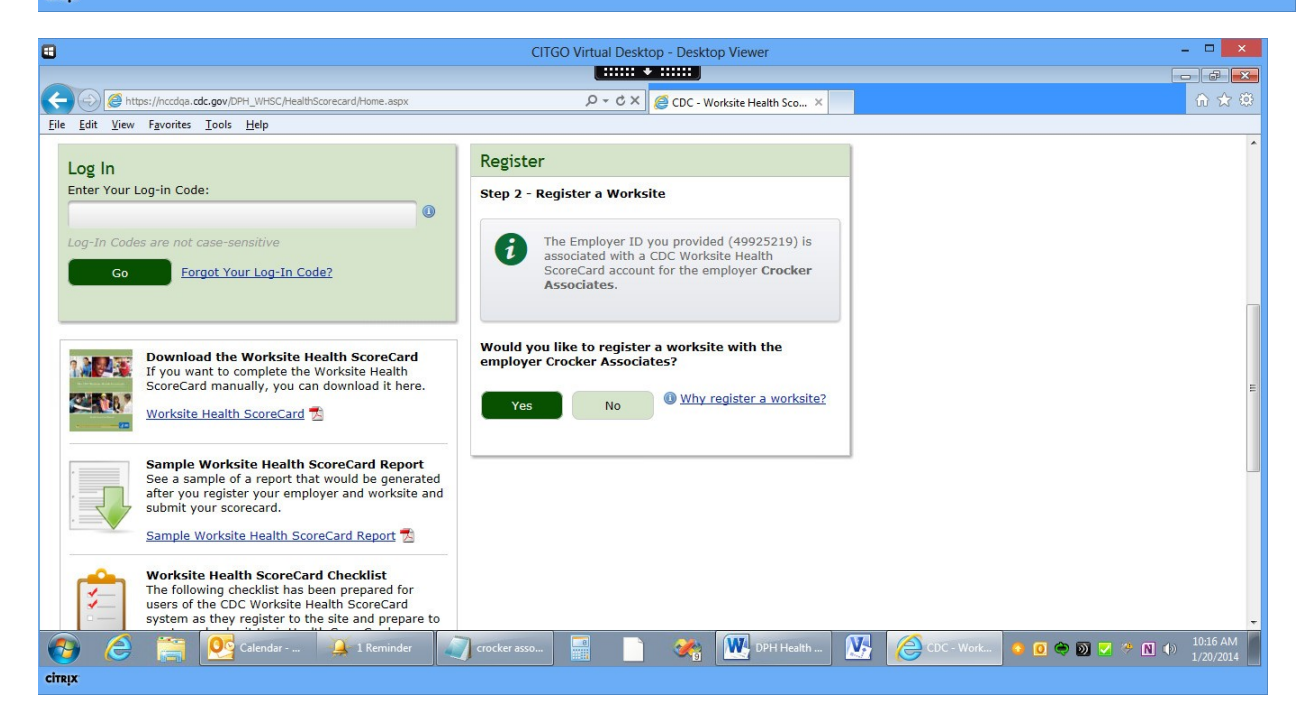

### Worksite Profile

The user is prompted to enter basic profile information for the new worksite.

|                              |                                                |                                                   | CITGO Virtual Deskt     | op - Desktop Viewer                         |                                                 |                         |         |                                             |
|------------------------------|------------------------------------------------|---------------------------------------------------|-------------------------|---------------------------------------------|-------------------------------------------------|-------------------------|---------|---------------------------------------------|
|                              |                                                |                                                   |                         |                                             |                                                 |                         |         |                                             |
| Edit View Exceptes Tank Hole | /HealthScorecard/II                            | torksiteRegister.aspx                             | x 5 - Q                 | CDC - Worksite Healt                        | hSco ×                                          |                         |         | 0 12                                        |
| C Home                       |                                                |                                                   |                         |                                             |                                                 |                         |         |                                             |
| DC Centers for Disease       | Control an                                     | d Prevention                                      |                         |                                             |                                                 |                         |         |                                             |
| Coc ser stang out Holdong    | topie portgrove                                | a mough measure                                   |                         |                                             |                                                 |                         |         |                                             |
|                              |                                                |                                                   |                         |                                             |                                                 |                         |         |                                             |
| DC Worksite Health Sc        | oreCard                                        |                                                   |                         |                                             |                                                 |                         |         |                                             |
|                              |                                                |                                                   |                         |                                             |                                                 |                         | 9       | Print   @ Help                              |
|                              |                                                |                                                   |                         |                                             |                                                 |                         |         | Form Approve                                |
|                              |                                                |                                                   |                         |                                             |                                                 |                         | Ex      | 0HB No. 30000-3000<br>p. Date: 300-300-3000 |
| -                            |                                                |                                                   |                         |                                             |                                                 |                         |         |                                             |
| New case above above         | the Information                                | a la this form after a                            |                         | to enalstration. Dis                        |                                                 | the second bas          |         |                                             |
| registered with an empl      | over before y                                  | ou can begin complet                              | ting CDC Worksite Heal  | th ScoreCards.                              | ase noce a works                                | te must be              |         |                                             |
|                              |                                                |                                                   |                         |                                             |                                                 |                         |         |                                             |
| Register a Worksite          |                                                |                                                   |                         |                                             |                                                 |                         |         |                                             |
| tegister a tronsite          |                                                |                                                   |                         |                                             |                                                 |                         |         |                                             |
| Employer                     | Crocker Assoc                                  | lates                                             |                         |                                             |                                                 |                         |         |                                             |
| Employer ID                  | 40025210                                       |                                                   |                         |                                             |                                                 |                         |         |                                             |
| Cilipiopei to                | 17723217                                       |                                                   |                         |                                             |                                                 |                         |         |                                             |
| Worksite Name                | Sandy Spring                                   | os Headouarters                                   | 0                       |                                             |                                                 |                         |         |                                             |
|                              |                                                | ,                                                 |                         |                                             |                                                 |                         |         |                                             |
| Address                      | 910 Sandy Springs Place                        |                                                   |                         |                                             |                                                 |                         |         |                                             |
| city                         | Eanth Earles                                   |                                                   |                         |                                             |                                                 |                         |         |                                             |
| City                         | Sauth Shund                                    | As                                                |                         |                                             |                                                 |                         |         |                                             |
| State or Territory           | Georgia                                        |                                                   | •                       |                                             |                                                 |                         |         |                                             |
|                              |                                                |                                                   | (Enter "NA"             | if not applicable.)                         |                                                 |                         |         |                                             |
| County                       | Fulton                                         |                                                   | Construction of the     | ,                                           |                                                 |                         |         |                                             |
| Zip Code                     | 30328                                          |                                                   |                         |                                             |                                                 |                         |         |                                             |
|                              |                                                | _                                                 |                         |                                             |                                                 |                         |         |                                             |
| Team Members                 | A worksite tea<br>To complete v                | am member can access<br>vorksite registration, ac | and edit a CDC Worksite | Health ScoreCard and<br>ber, A "welcome" em | d view its associated<br>all with log-in inform | reports.<br>nation will |         |                                             |
|                              | automatically be sent to each new team member. |                                                   |                         |                                             |                                                 |                         |         |                                             |
|                              | Add a Worl                                     | ksite Team Member 0                               |                         |                                             |                                                 |                         |         |                                             |
|                              | Name                                           | Role                                              | Email Address           | Job Type                                    | Phone                                           | ScoreCard               | Options |                                             |
|                              |                                                |                                                   |                         |                                             | Number                                          | Completion              |         |                                             |
|                              | -                                              |                                                   |                         |                                             |                                                 |                         |         |                                             |
|                              | Crocker,<br>Rose                               | Employer<br>Administrator                         | rcrocker@cdc.gov        | Personnel                                   |                                                 | Yes                     |         |                                             |

### Confirmation of Worksite Registration

| •                                                                          | CITGO Virtual Desktop - Desktop Viewer       | - • <b>×</b>          |
|----------------------------------------------------------------------------|----------------------------------------------|-----------------------|
|                                                                            |                                              |                       |
| C @ http://nccdqa.cdc.gov/DPH_WHSC/HealthScorecard/WorksiteRegister.aspx   | , P → C × 🥖 CDC - Worksite Health Sco ×      | ☆ 🌣                   |
| <u>Eile Edit View Favorites Tools Help</u>                                 |                                              |                       |
| CDC 24/7. Saving Lives. Protecting People. Saving Money through Revention. |                                              |                       |
|                                                                            |                                              |                       |
| CDC Worksite Health ScoreCard                                              |                                              |                       |
|                                                                            | Worksite Registered                          | 🖨 Print   🔘 Help      |
|                                                                            | Sandy Springs Headquarters is now            | Form Approved         |
|                                                                            | Health ScoreCard (CDC-HSC). A                | Exp. Date: XX-XX-XXXX |
|                                                                            | emailed to the worksite team members         |                       |
| You can always change the information in this form al                      | Use the log-in code AE61E4 to log into works | site must be          |
| registered with an employer before you can begin cor                       | your CDC-HSC worksite account.               |                       |
|                                                                            |                                              |                       |
| Register a Worksite                                                        | ок                                           |                       |
| Employer Crocker Associates                                                |                                              |                       |
| Employee ID 10005010                                                       |                                              |                       |
| EmbioA6LTD 49352513                                                        |                                              |                       |
| alendar 1 Reminder                                                         | crocker asso                                 | CDC - Work            |
| citreux                                                                    |                                              | 1/20/2014             |
|                                                                            |                                              |                       |